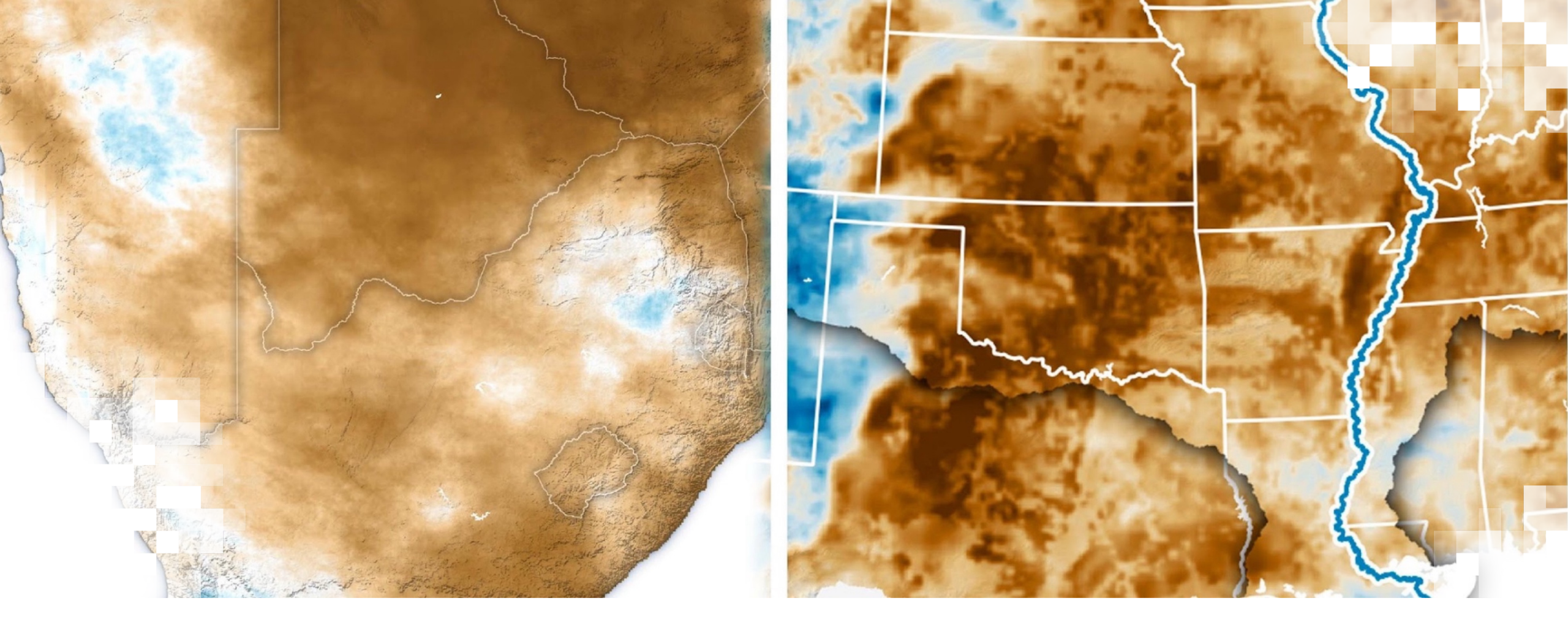

# Exercise Calculate Surface Temperature and Precipitation Anomalies

#### Introduction

Objective: Calculate and display surface temperature (TS) and precipitation (PR) anomalies using QGIS

Note: The demonstration exercise focused on July anomalies, this exercise will focus on calculations of August and September anomalies.

**Data:** Sub-seasonal to seasonal (S2S) ensemble forecast means for monthly TS and PR for July, August, and September of 2024

Data Format: NetCDF

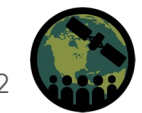

#### **Download Data**

- 1. From the training webpage download the following S2S data files to your computer:

| S2S Ensen  | nble Mean      | Precipitation Filenames<br>Units: mm/day | Surface Temperature<br>Filenames<br>Units: Kelvin |
|------------|----------------|------------------------------------------|---------------------------------------------------|
|            | July 2024      | PR2_Jul24.nc                             | TS2_Jul24.nc                                      |
| Prediction | August 2024    | PR2_Augl24.nc                            | TS2_Aug24.nc                                      |
|            | September 2024 | PR2_Sep24.nc                             | TS2_Sep24.nc                                      |
|            | July           | PR2_drft_Jul.nc                          | TS2_drft_Jul.nc                                   |
| Drift      | August         | PR2_drft_Aug.nc                          | TS2_drft_Aug.nc                                   |
|            | September      | PR2_drft_Sep.nc                          | TS2_drft_Sep.nc                                   |
|            | July 2024      | PRanom2_Jul24.nc                         | TSanom2_Jul24.nc                                  |
| Anomalies  | August 2024    | PRanom2_Aug24.nc                         | TSanom2_Aug24.nc                                  |
|            | September 2024 | PRanom2_Sep24.nc                         | TSanom2_Sep24.nc                                  |

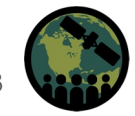

## **Open QGIS and Add the World Map**

- 2. Open QGIS
  - In the Coordinate window enter world
  - You will get the shaded world map with country outline
  - Click on the World Map layer select **Properties**
  - Select **outline black** and click **OK** at the bottom right
  - You will get World Map with country outlines

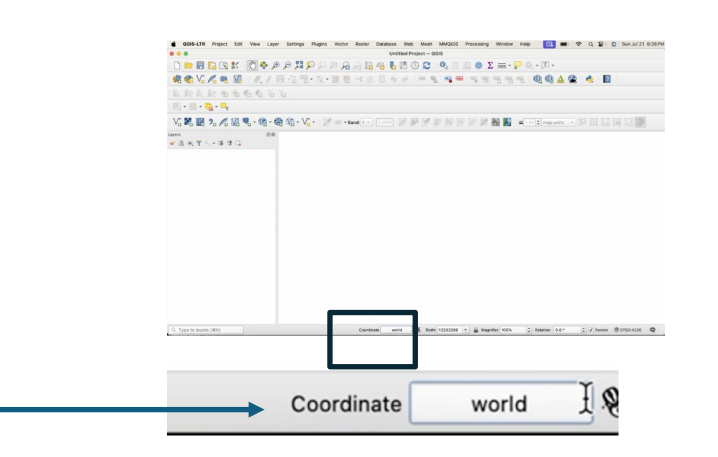

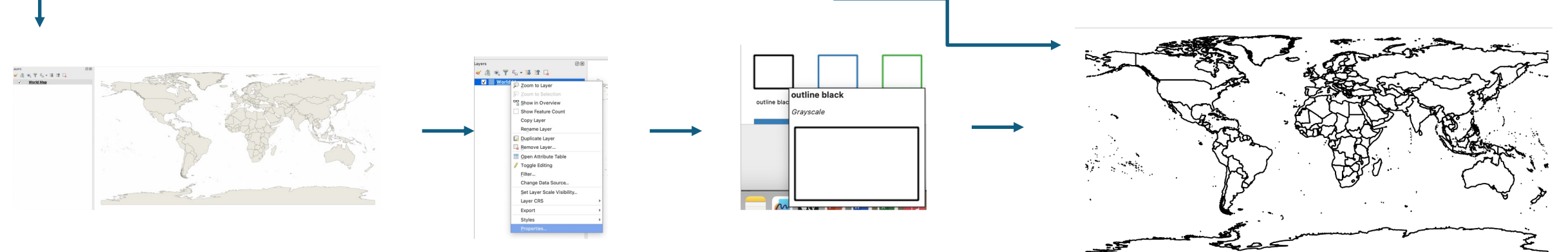

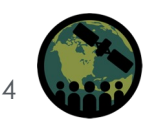

# Load Precipitation Data in QGIS

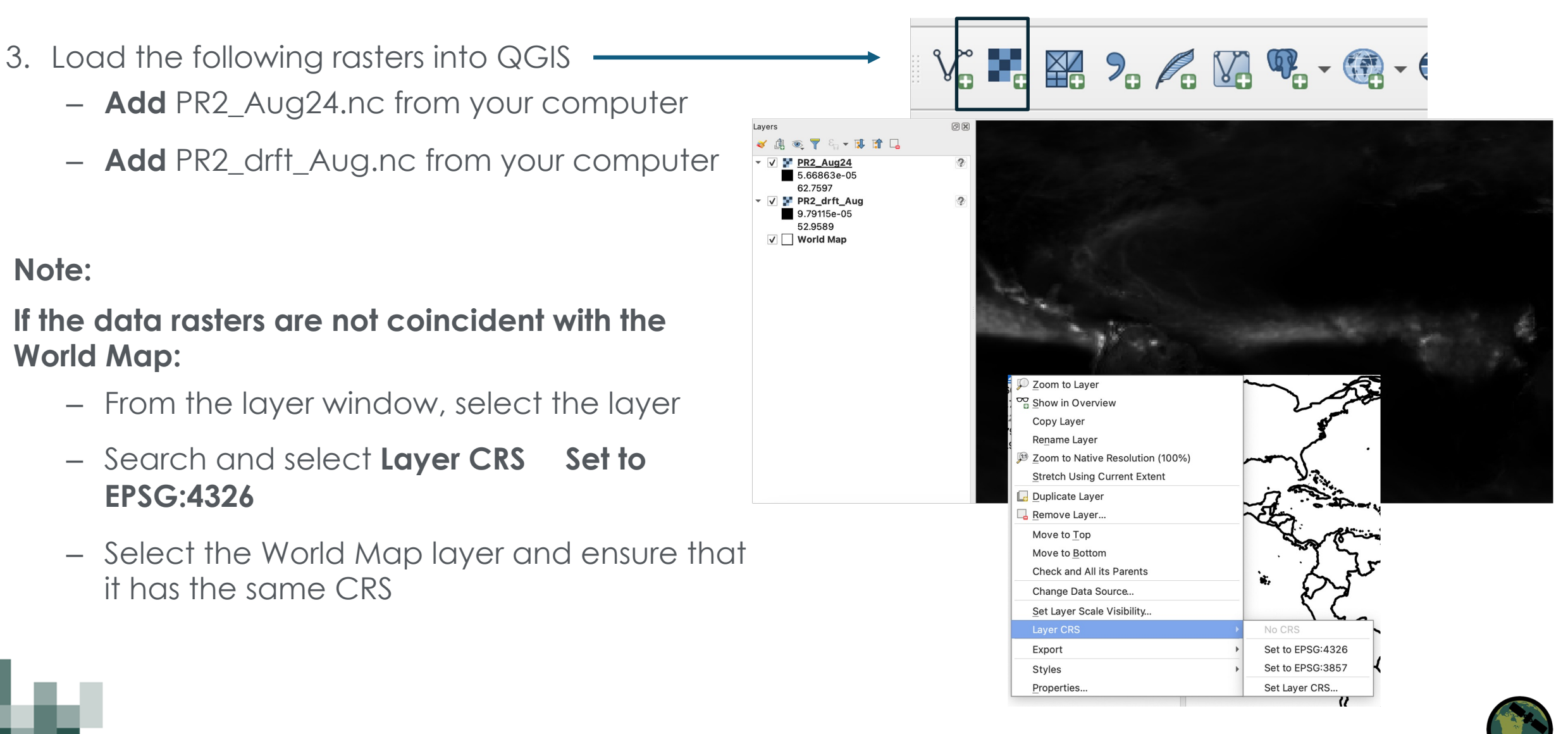

# **Display Precipitation Data in QGIS**

- 4. Change Symbology:
  - In the layer window select layer PR2\_Aug24.nc
  - Select:

Properties Symbology
Render Type: Singleband pseudocolor
Min: 0.5 and Max: 50.0
Color ramp: Spectral & Invert Color Ramp
Mode: Equal Interval & Classes: 11
Select OK

5. Repeat Step 4 for PR2\_drft\_Aug.nc

You will get the colored rasters

|                                                                                                 | Layer Prop        | perties — PR2_Aug24 — Symbology |           |
|-------------------------------------------------------------------------------------------------|-------------------|---------------------------------|-----------|
| Band Rendering                                                                                  |                   |                                 | <b>_</b>  |
| Render type Singleb                                                                             | and pseudocolor 👻 |                                 |           |
| Band                                                                                            | Band 1            |                                 | •         |
| Min                                                                                             | 0.5               | Max                             | 50        |
| Min / Max Value                                                                                 | Settings          |                                 |           |
| Interpolation                                                                                   |                   | Linear                          |           |
| Color ramp                                                                                      |                   |                                 |           |
|                                                                                                 |                   | Invert Color Ramp               |           |
|                                                                                                 |                   | Blues                           |           |
| Label precision                                                                                 |                   | Greens                          | <b>V</b>  |
| Value Colo                                                                                      | or Label          | Greys                           | <b>^</b>  |
| 0.5                                                                                             | 0.50              | Magma                           |           |
| 5.45                                                                                            | 5.45              | RdGy                            |           |
| 10.4                                                                                            | 10.40             | Reds                            |           |
| 10.4                                                                                            | 10.40             | Viridis                         | _         |
| 15.35                                                                                           | 15.35             | All Color Ramps                 |           |
| 20.3                                                                                            | 20.30             | Create New Color Ramp           |           |
| 05.05                                                                                           | 05.05             | Edit Color Ramp                 |           |
| 25.25                                                                                           | 25.25             | Save Color Ramp                 | -         |
| Clip out of range                                                                               | values            |                                 |           |
| <ul> <li>Color Rendering</li> </ul>                                                             |                   |                                 |           |
|                                                                                                 |                   |                                 |           |
| Help Style                                                                                      | - Apply           |                                 | Cancel OK |
| _Aug24                                                                                          | 2                 |                                 |           |
| )<br>5                                                                                          |                   |                                 |           |
| 0                                                                                               |                   |                                 |           |
| -                                                                                               |                   |                                 | Mi        |
| 5<br>30                                                                                         |                   |                                 | e and a   |
| 5<br>90<br>95                                                                                   |                   |                                 | Samo St.  |
| 10<br>30<br>5<br>20<br>5                                                                        |                   |                                 |           |
| ю<br>30<br>55<br>5<br>0<br>15                                                                   |                   |                                 |           |
| io<br>30<br>55<br>5<br>0<br>15<br>0<br>0<br>0<br>0<br>0<br>0<br>0                               | 2                 |                                 |           |
| io<br>30<br>55<br>5<br>0<br>5<br>5<br>0<br>10<br><b><u>drft Aug</u></b>                         | ?                 |                                 |           |
| io<br>30<br>25<br>5<br>0<br>5<br>0<br>0<br><u>Corft Aug</u><br>;<br>0<br>0                      | 2                 |                                 |           |
| is<br>30<br>25<br>20<br>5<br>5<br>0<br>5<br>0<br>0<br><u>cdrft Aug</u><br>)<br>;<br>0<br>5<br>5 | 2                 |                                 |           |
| is<br>is<br>20<br>25<br>20<br>5<br>0<br>15<br>10<br><b></b>                                     | 2                 |                                 |           |
| is<br>is<br>is<br>is<br>is<br>is<br>is<br>is<br>is<br>is                                        | ?                 |                                 |           |
| is<br>is<br>is<br>is<br>is<br>is<br>is<br>is<br>is<br>is                                        | ?                 |                                 |           |

✓ ▼ ✓

- -

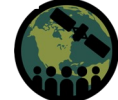

### **Calculate Precipitation Anomalies for August 2024**

- 6. Calculate Anomalies:
  - Go to Raster Calculator from the top menu bar
  - Select and double click PR2\_Aug24.nc from the Raster Bands, it will appear in the Raster Calculator Expression window
  - From the Operations select select subtraction sign (-) and select PR\_drft\_AUG.nc from the Raster Bands
  - Enter the name (I have chosen PR2anom\_AUG24) in
     Output Layer and click OK at the bottom right of the Raster Calculator window
  - You will get a new raster showing precipitation anomalies for August 2024.
  - Follow Step 4 to create symbology for the anomaly layer

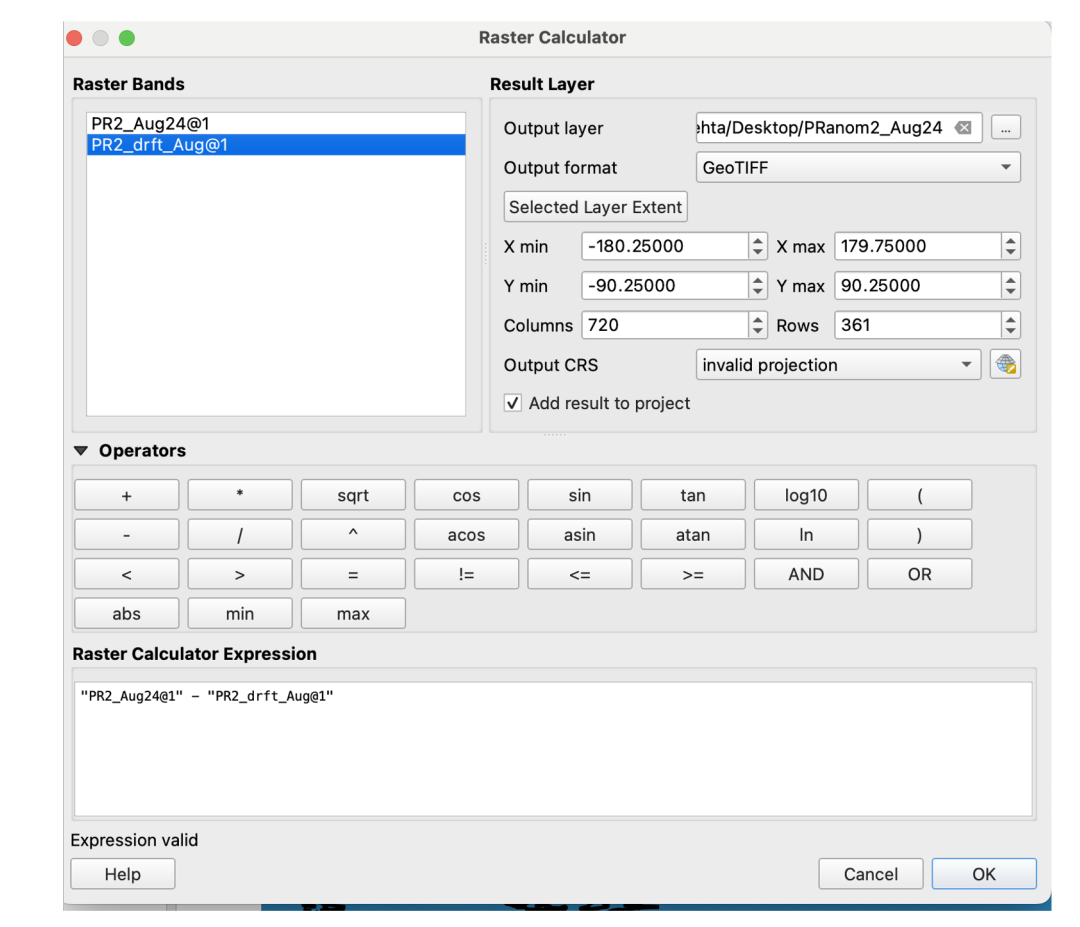

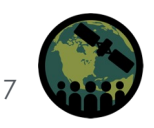

## Calculate Surface Temperature Anomalies for August 2024

- Follow Steps 3 to 5 but use the surface temperature files saved on your computer: TS2\_Aug24.nc & TS2\_drft\_Aug.nc
  - You will get TS anomalies
- 8. Zoom to the area of your interest and examine PR and TS anomalies (you may have to adjusts the layer symbology)
- 7. Repeat steps 3 to 7 but for the month of September

**Question:** Is the region of your interest developing drought-like conditions (dry/warm anomalies) between August and September?

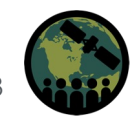